# 한국문학회 『한국문학논총』 인터넷 투고 방법

- 1) 한국문학회 홈페이지 접속 (<u>http://www.korlit-so.org/</u>)
- 2) 우측 상단에 회원 가입 클릭 (기존 홈페이지 회원은 바로 로그인하시면 됩니다)

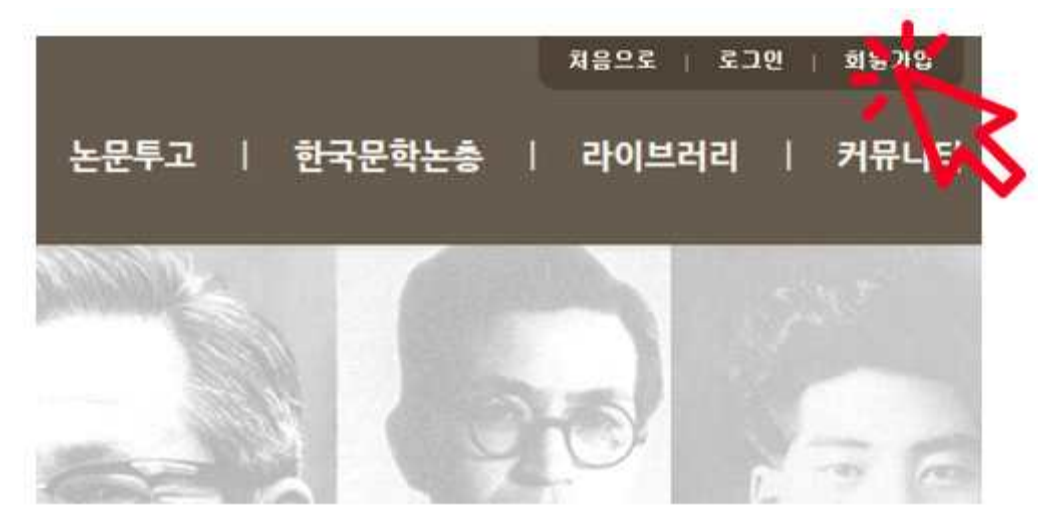

### 3) 작성 후 등록 클릭

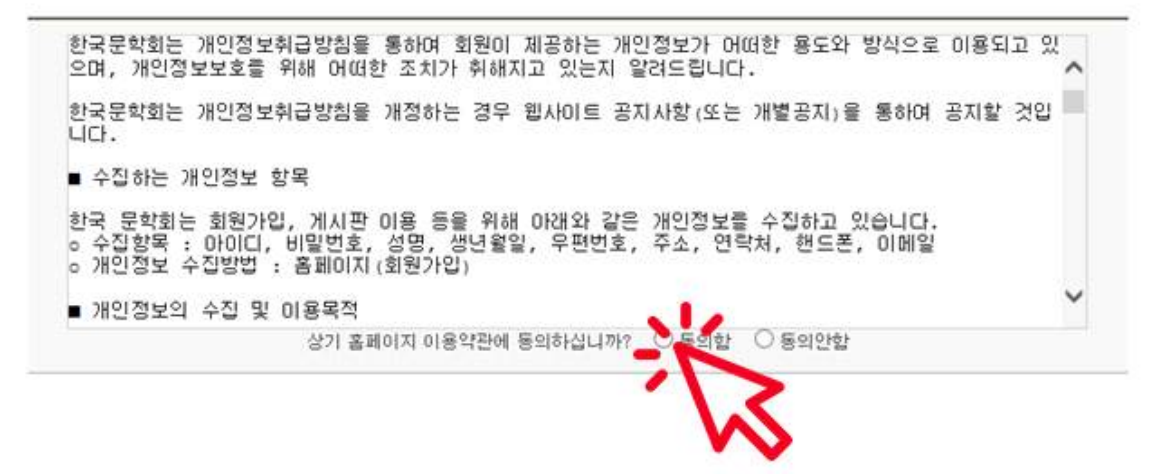

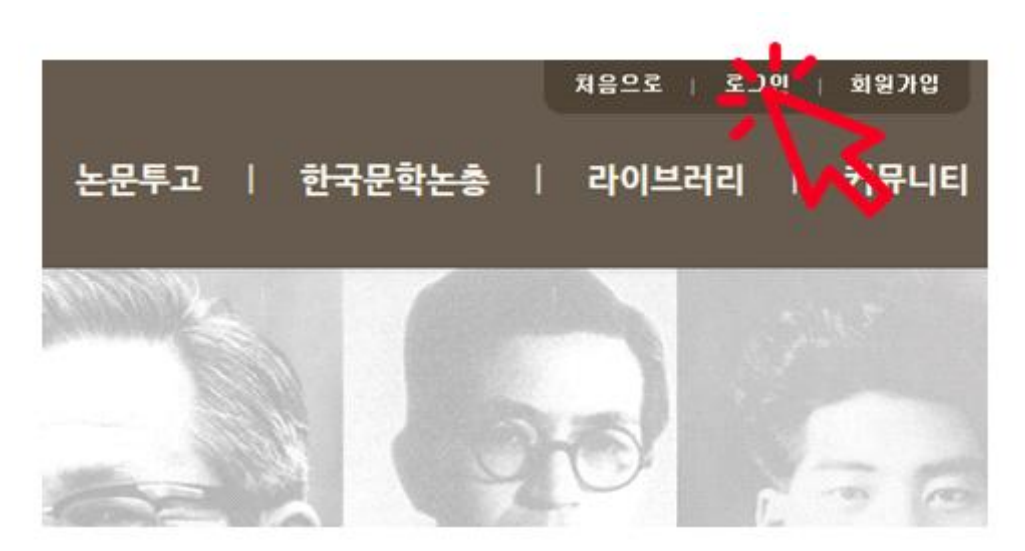

4) 우측 상단에 로그인 클릭

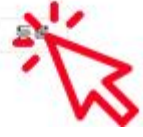

| 아이디 (*)                |          |   | 영문, 숫자로 4자이성 | 상 20자) 이내   |  |
|------------------------|----------|---|--------------|-------------|--|
| 비밀번호 (*)               |          |   | 영문, 숫자로 4자이상 | 20XF 01LH   |  |
| 밀번호 확인 (*)             |          |   |              |             |  |
| 명(국문) <mark>(+)</mark> |          |   |              |             |  |
| 명(한문)                  |          |   |              |             |  |
| 명(영문)                  |          |   |              |             |  |
| 콴(학교)명                 |          |   |              |             |  |
| '서(학과)명                |          |   |              |             |  |
| 19                     |          |   |              |             |  |
| 주소 <mark>(*)</mark>    | - 우편번호검색 |   |              |             |  |
|                        |          |   |              |             |  |
|                        |          |   |              |             |  |
| 바닥 연락처                 | -        | - |              |             |  |
| 트폰                     | ·        | - |              |             |  |
| I메일 (•)                |          |   |              |             |  |
| 2 단가입방지                | RhpOrg   | 1 | • 좌측의 6자리 코  | 드를 입력해 주세요. |  |

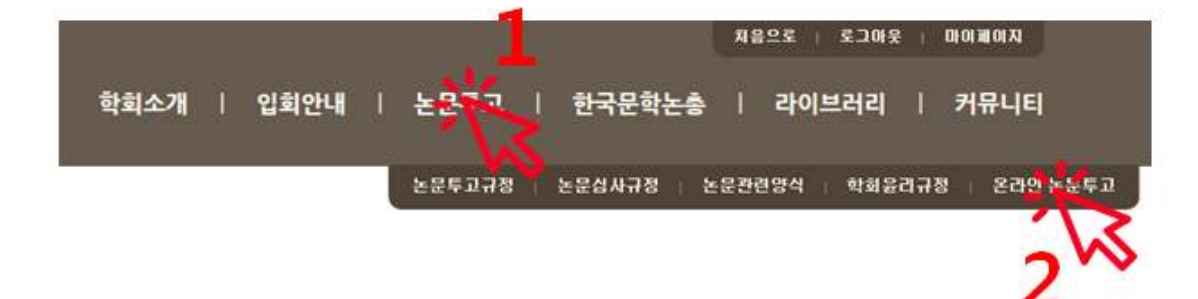

6) 논문 투고 - 온란인 논문 투고 클릭

| 010101            | 2001    |  |
|-------------------|---------|--|
| 비밀번호              |         |  |
| · 회원가입을 원하시나요?    | 회원가입    |  |
| · 회원 아미디를 잊으셨나요?  | 아이디 찿기  |  |
| · 회원 비밀번호를 잊으셨나요? | 비밀번호 찾기 |  |

5) 아이디와 비밀번호 입력 후 로그인 (기존 회원은 비밀번호 오류시: 비밀번호를 1111로 로그인) 7) 작성

| · 논문제목(국문) |   |
|------------|---|
| · 논문제목(영문) |   |
| ·키워드(국문)   |   |
| ·키워드(영문)   |   |
| · 초록(국문)   |   |
| · 초록(영문)   | ^ |
|            | ~ |

### 8) 제출 논문 업로드

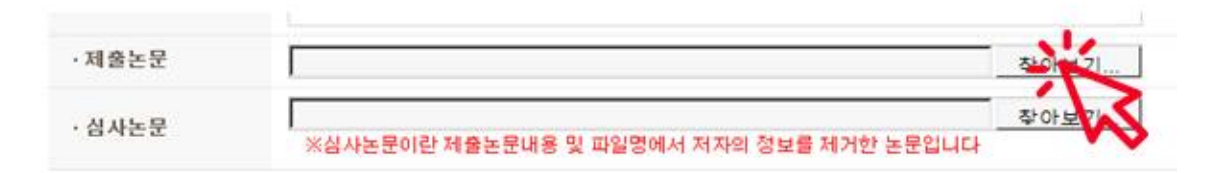

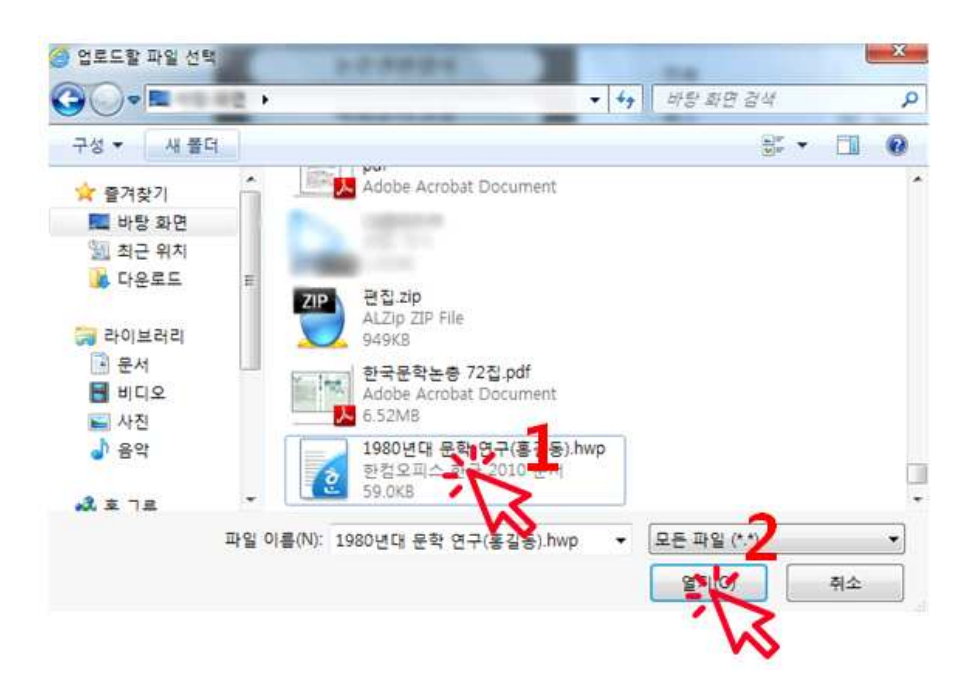

### 8) 심사 논문 업로드

심사 논문은 논문 내에 저자의 정보(이름, 소속 기관 등)가 없어야 하며 파일명에도 저자의 정보가 없어야 합니다.

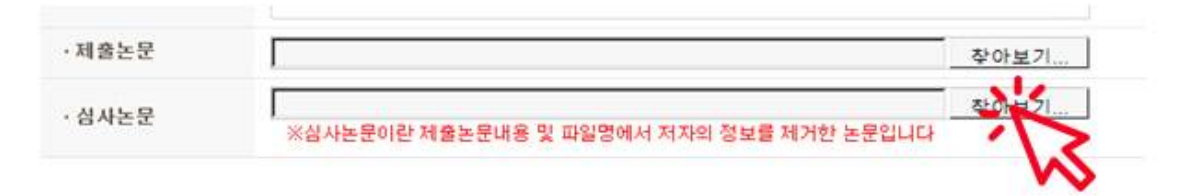

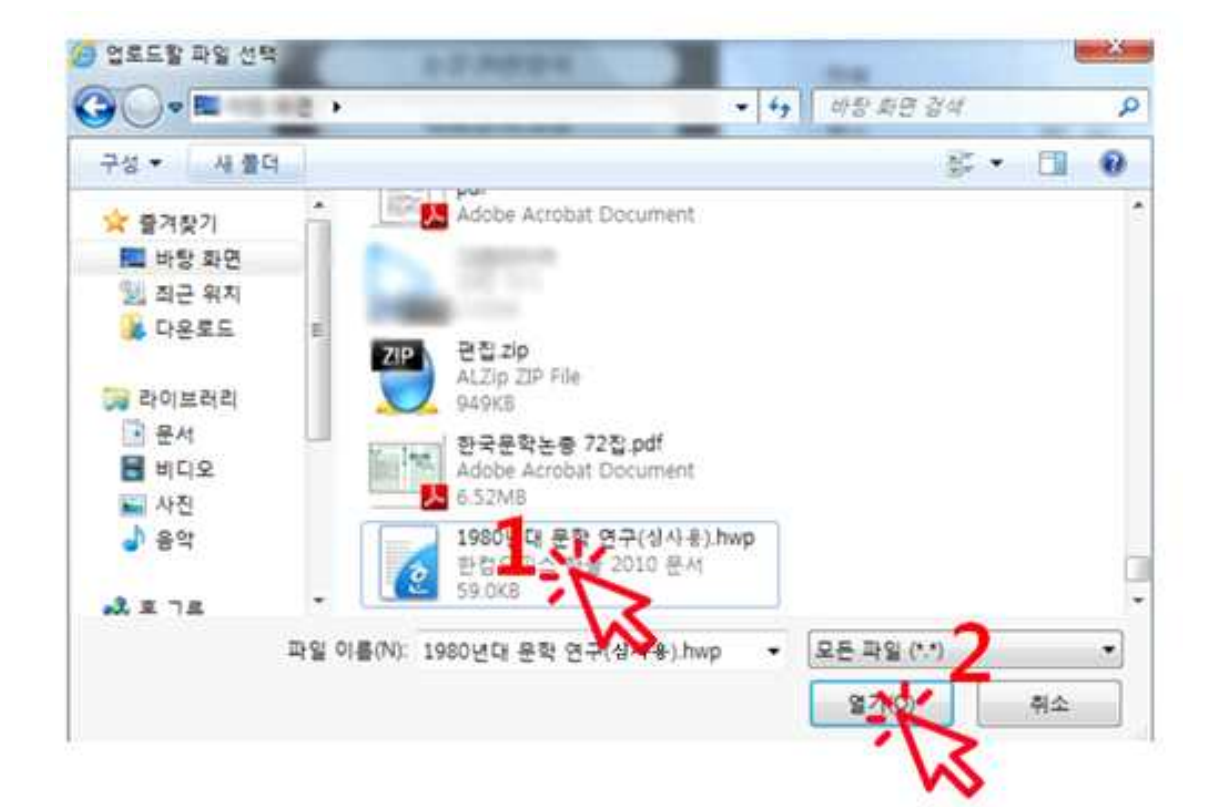

### 9) 등록 클릭

|        | ※삼사논문비란 세술 | 논문내용 및 파일방에서 서사의 상보를 세켜한 논문입니다. |
|--------|------------|---------------------------------|
| ·면수    | Page       |                                 |
| 무단등록방지 | 26tAos     | * 좌측의 6자리 코드를 입력해 주세요.          |

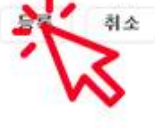

# 의원 노문투고 현황 NUMER THE KONIAN LITERATURE ABOOLATION 마이페이지 요리면호 요리면호 요리면호 요리마트 요리마트 사용 ◀I ► 면율 논문지옥(영문) 감색

## 2) 좌측 '논문 투고 현황' 클릭

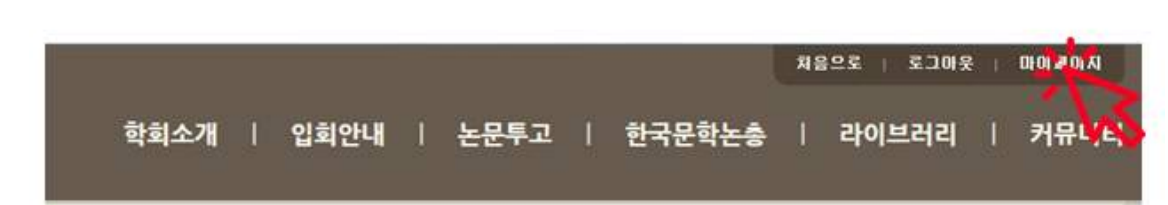

- 1) 우측 상단 '마이페이지' 클릭
- ※ 투고 확인